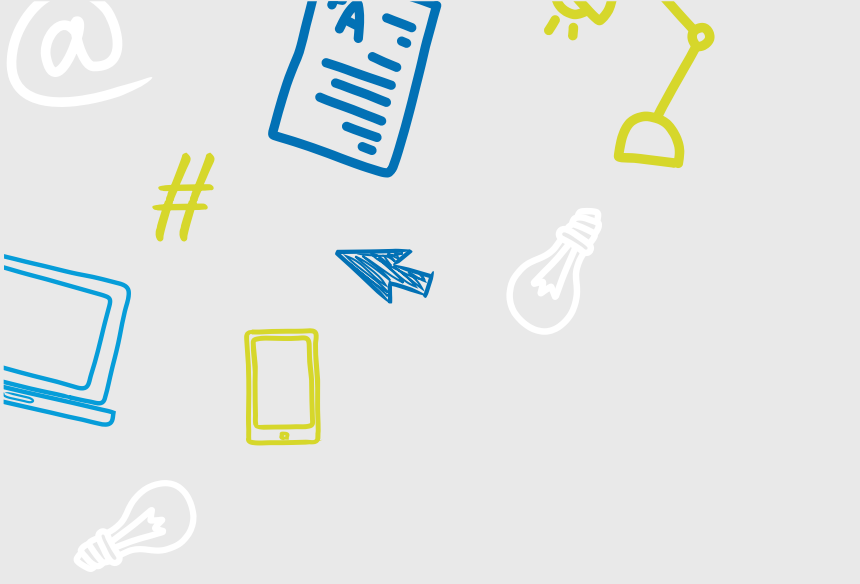

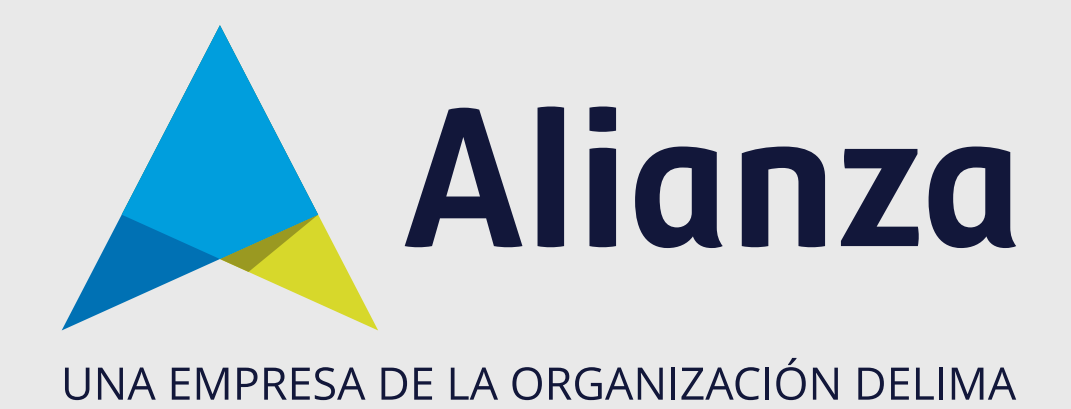

# Reinicio de contraseña - comprador

Para realizar el reinicio de contraseña tenga en cuenta lo siguiente:

Debe estar vinculado a un proyecto inmobiliario y estar registrado en A1click, si no está registrado, le recomendamos el manual Auto-registro.

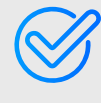

Debe tener acceso al correo electrónico registrado en Alianza; si desea actualizarlo, contáctenos en nuestra línea de atención al cliente.

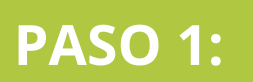

PERSONAS

Ingrese a la página de Alianza: **www.alianza.com.co** y haga clic en el botón **Iniciar sesión Alianza en Línea**.

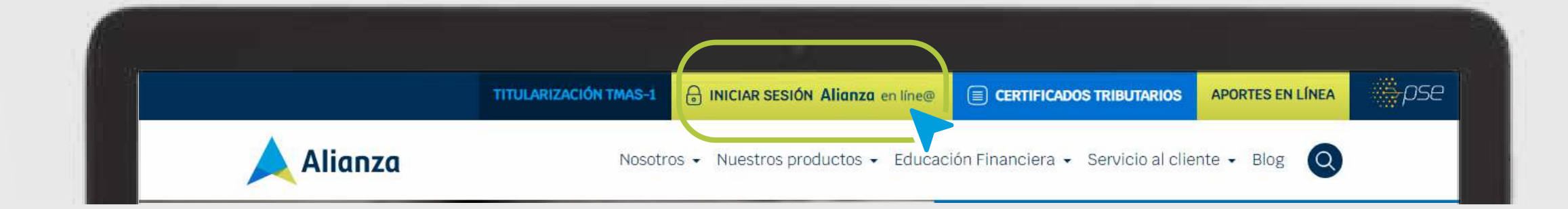

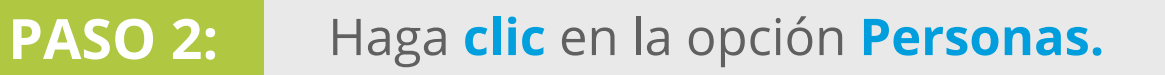

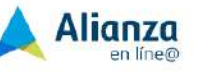

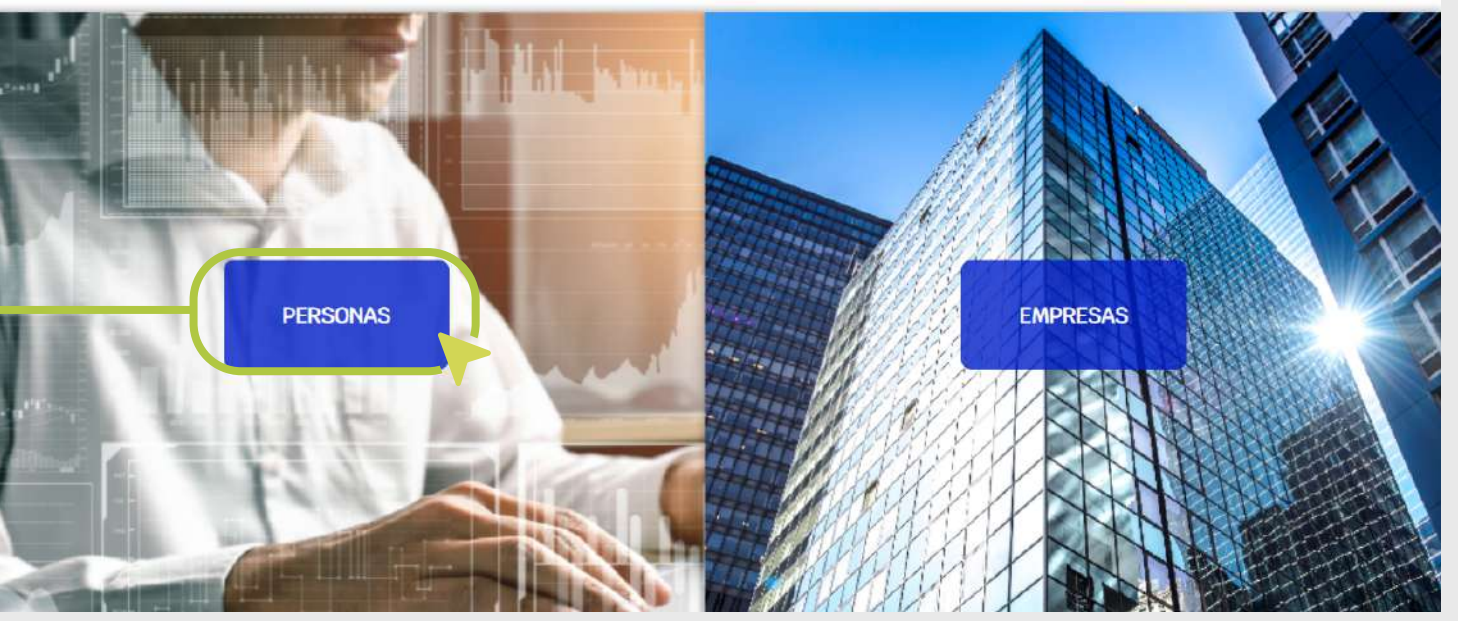

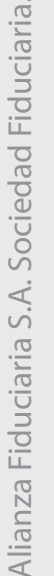

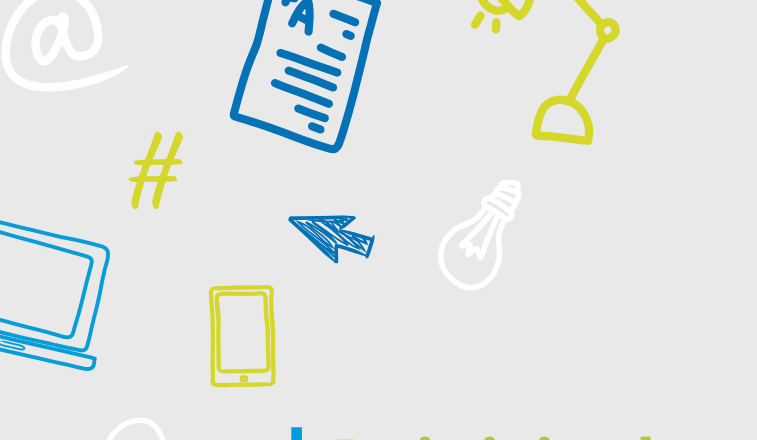

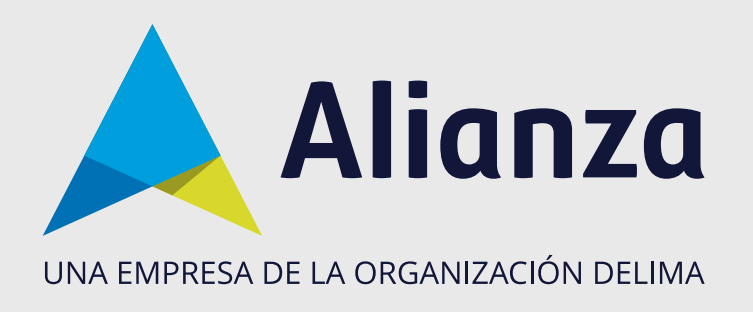

## Reinicio de contraseña - comprador

#### PASO 3: Haga clic en la opción ¿Olvidó su contraseña?.

|                        | Bienvenido a su portal<br>en línea en donde<br>podrá:      | PERSONAS                                                   |                                                                                   |
|------------------------|------------------------------------------------------------|------------------------------------------------------------|-----------------------------------------------------------------------------------|
|                        |                                                            | Tedas its caropia sin abligatories                         |                                                                                   |
|                        | Consultar sus negocios fiduciarios y solicitar<br>trámites | INICIAR SESIÓN<br>Fonda decommento<br>Cédula De Ciudadanía | naimeré de locumenta<br>■ Ungrisse sus maimers pide documiento                    |
|                        | Descargar certificados y documentos                        | contraunte<br>Ingresse sui contraueña                      | Mustrie Contraseña                                                                |
|                        | Realizar apertura de fondos                                | ¿Olvido su contraveña?                                     |                                                                                   |
| ¿Olvidó su contraseña? | Realizar el pago de servicios y convenios                  |                                                            | DESCRIPTION FRANKING V COMPLETIONES DORBAL DESCRIPTIONES MANUAL DE DARIO MANUAL L |

# PASO 4: Diligencie los campos Tipo de documento, Número de documento y haga clic en el botón Enviar.

|                                  | Volver Reconenduciones Español inglés                                                                                                    |                                                       |
|----------------------------------|----------------------------------------------------------------------------------------------------|-------------------------------------------------------|
|                                  | RECUPERAR CONTRASERA Recipierar sa terita anta en may fileit Complete las siguierras datos y la enviarement un corres electrónices para el candido de contratería | Tipo de documento<br>El ija Su Tipo De Documento      |
| contraseña es fácil y<br>rápido: | Figs & Recovers       Data for Taxa De Deconnector                                                                                                    | Numero de documento<br>Ingrese su número de documento |
|                                  | Table to carego and all general ENVIAR                                                                                                    |                                                       |

Aparecerá un mensaje de confirmación, mostrando una parte del correo electrónico registrado en Alianza, si es correcto, ingrese a su correo.

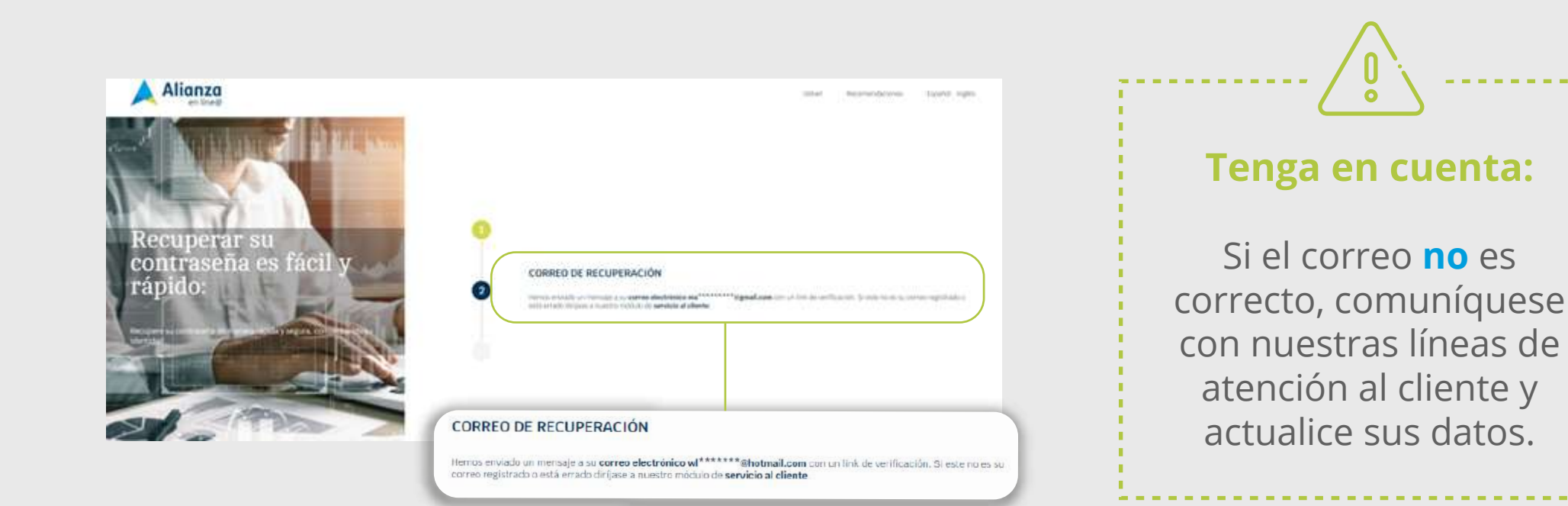

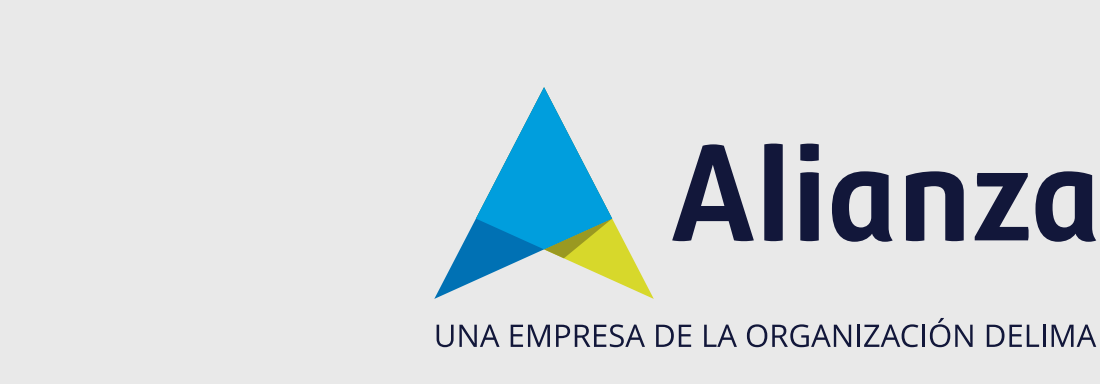

## **Reinicio de contraseña - comprador**

### PASO 6:

#### Abra el mensaje con el asunto **Recuperar contraseña** y haga clic en la opción Crear contraseña.

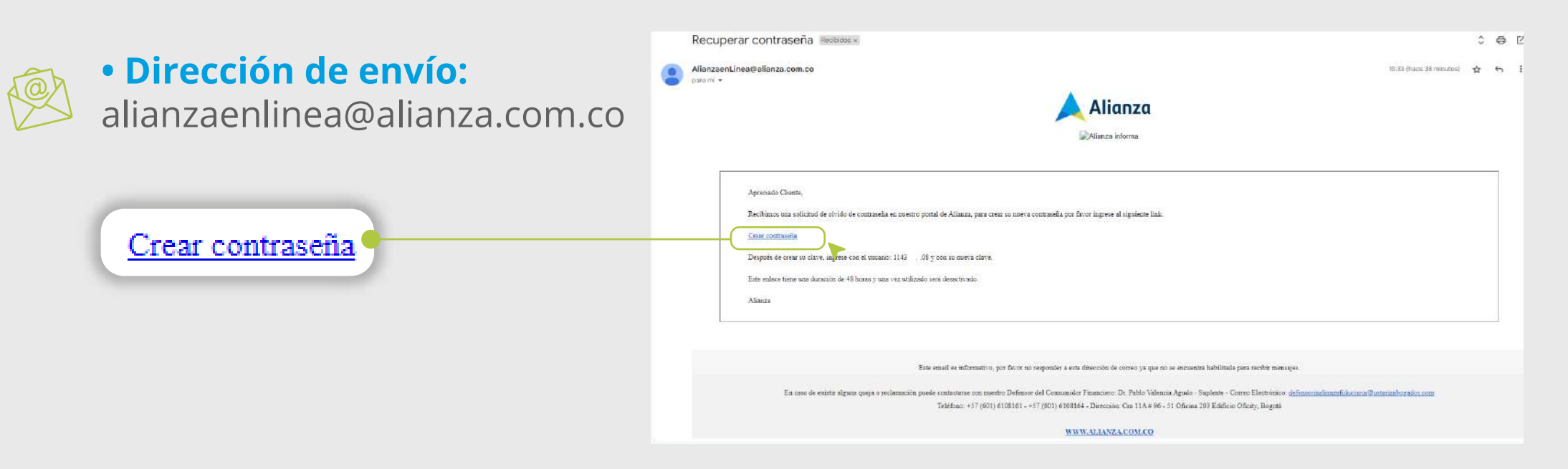

**PASO 7:** 

Ingrese la nueva contraseña y haga clic en **Confirmar contraseña**. Acepte los términos y condiciones y haga clic en Finalizar.

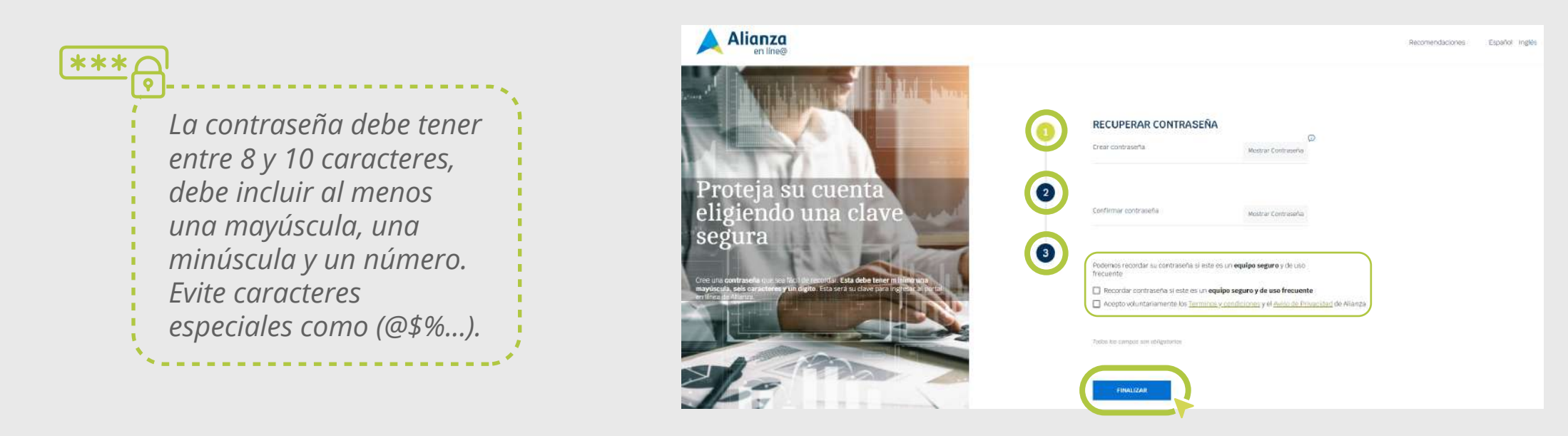

**PASO 8:** 

Si se creo la contraseña correctamente, le aparecerá un mensaje de confirmación, haga clic en aceptar e inicie sesión con su nueva contraseña.

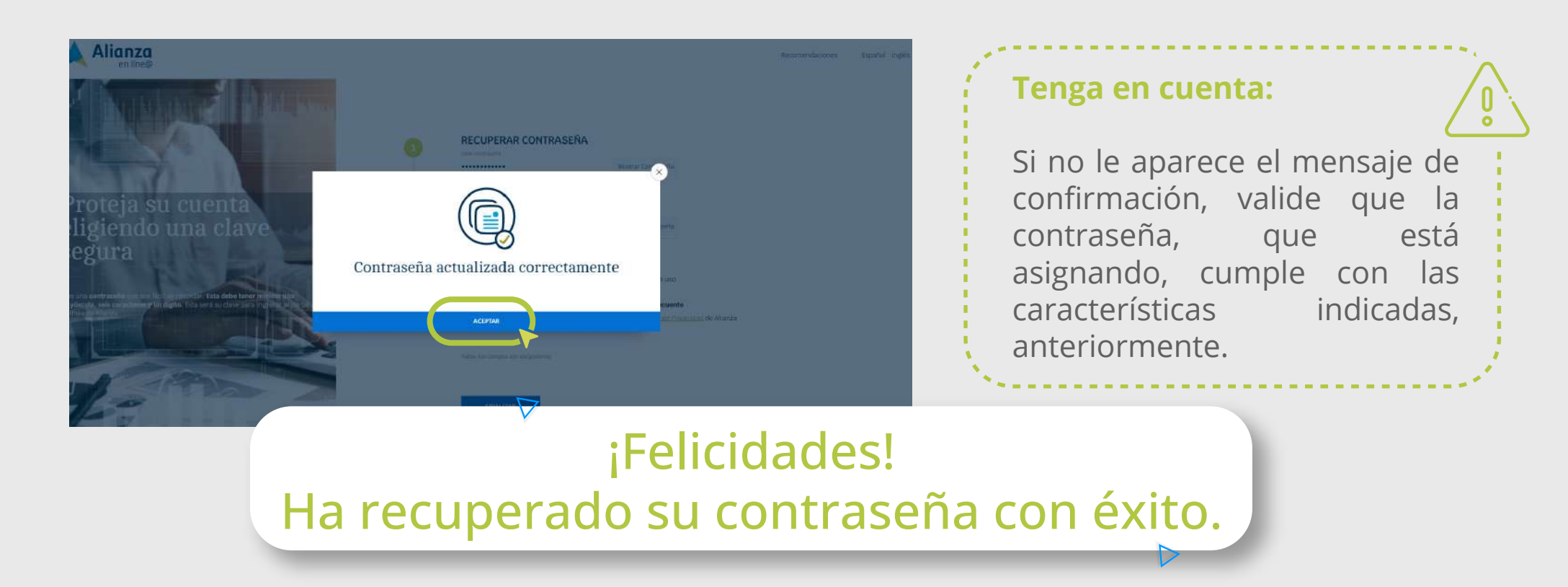